## **UWHealth**

## **Updating Your W-4 in Oracle Cloud Job Aid**

This job aid will instruct employees how to update their W-4 in Oracle Cloud.

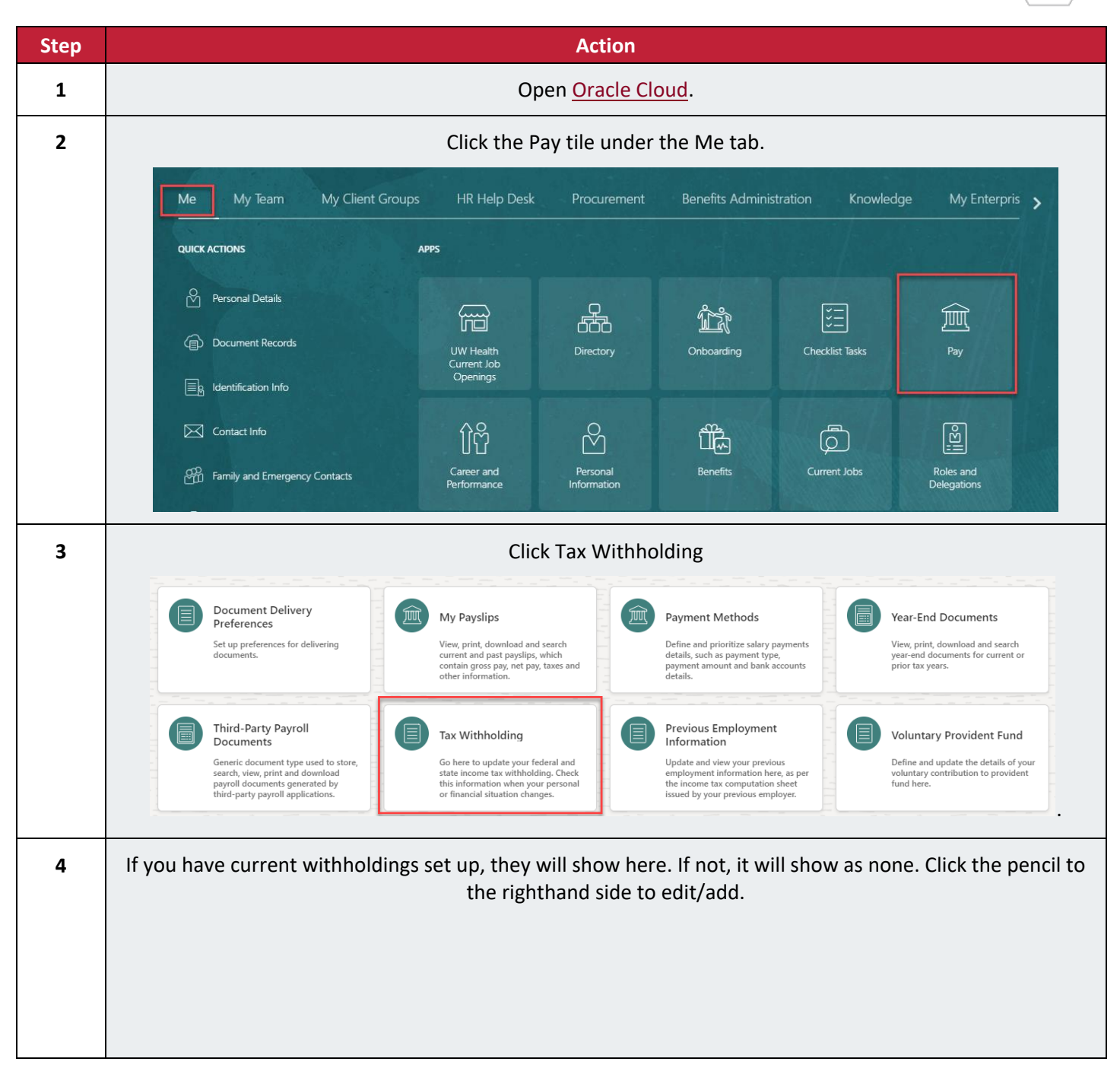

|   | < Tax Withholding                                                                                                    |
|---|----------------------------------------------------------------------------------------------------|
|   |                                                                                                    |
|   | Calculation Cards                                                                                                    |
|   | Federal Regional                                                                                                    |
|   | Federal Taxes                                                                                                    |
|   | Calculation Component Component Sequence Forms                                                                                                    |
|   | Other Dependents Amount Total Dependents Amount Other Income Amount                                                                                  |
|   | Deductions Amount Extra Withholding Exempt from Federal Income Tax Withholding                                                                       |
|   | Show Prior Records                                                                                                    |
| 5 | Click the calendar icon and select the date you would like the change to be effective.                                                               |
|   | Basic Information                                                                                                    |
|   | Calculation Component Forms                                                                                                    |
|   | Federal Taxes Federal                                                                                                    |
|   | 1                                                                                                    |
|   | *When does this change start?                                                                                                    |
|   | 5/30/24                                                                                                    |
|   | Kithholding Status Kin May 2024   SUN MON TUE WED THU FRI SAT                                                                                        |
|   | Step 1: Enter Personal Information     28     29     30     1     2     3     4       5     6     7     8     9     10     11                        |
|   | Note: Select Head of household only if you're unmarried and p 12 13 14 15 16 17 18 home for yourself and a qualifying individual.                    |
|   | *Filing Status     19     20     21     22     23     24     25       Married filing iointly or Ou >     26     27     28     29     30     31     1 |
|   | Today                                                                                                    |
| 6 | Step 1 is required. Select your filing status from the drondown                                                                                      |
| Ū |                                                                                                    |
|   |                                                                                                    |
|   | Step 1: Enter Personal Information                                                                                                    |
|   | Serves sheet head of nonzerow only in you're unmarried and pay more unan nan the costs of keeping up a nome for yoursen and a quantying individual.  |
|   | Married filing jointly or Qu                                                                                                    |
|   | Select a value                                                                                                    |
|   | Head of household Otherwise, skip to Step 5. step, who can claim exemption from withholding, and when to use the estimator at www.irs.gov/W4App.     |
|   | Single or Married filing separately                                                                                                    |
|   | The additional required information in step 1 will auto-populate from Oracle.                                                                        |

| 7 | Step 2 is optional. Select yes or no from the dropdown.                                                                                                    |
|---|----------------------------------------------------------------------------------------------------|
|   | Step 2: Multiple Jobs or Spouse Works                                                                                                    |
|   | Complete this step if you (1) hold more than one job at a time, or (2) are married filing jointly and your spouse also works.<br>The correct amount of withholding depends on income earned from all of these jobs.<br>Do <b>only one</b> of the following.<br>(a) Use the estimator at www.irs.gov/WAApp for most accurate withholding for this step (and Steps 3-4). If you or your spouse have self-employment income, use this option; <b>or</b><br>(b) Use the Multiple Jobs Worksheet on page 3 and enter the result on Step 4(c) below; <b>or</b><br>(c) If there are only two jobs total, you may check this box. Do the same on Form W-4 for the other job. This option is generally more accurate than (b) if pay at the lower paying job is more<br>than half of the pay at the higher paying job. Otherwise, (b) is more accurate. |
|   | Multiple Jobs                                                                                                    |
|   | No Select a value                                                                                                    |
|   | W-4 for only ONE of these jobs.                                                                                                    |
|   | Yes                                                                                                    |